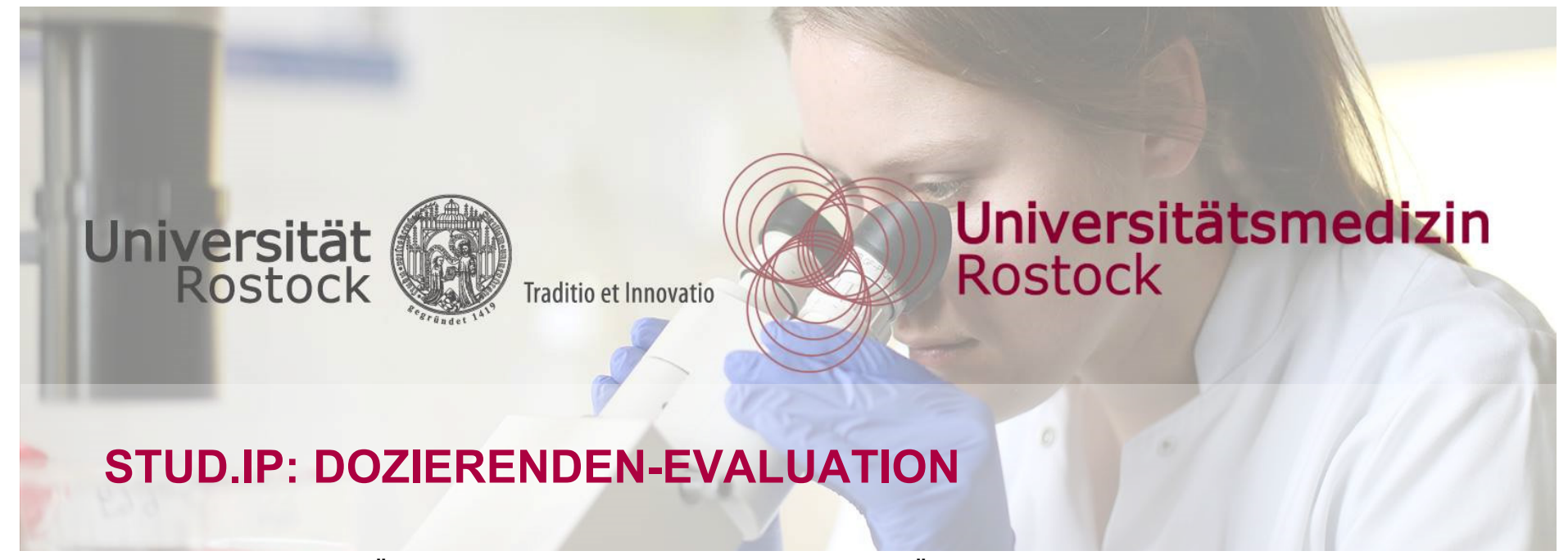

## ANLEITUNG ZUR AUSFÜHRUNG EINER DOZIERENDEN-EVALUATION ÜBER STUD.IP

Die semesterweise Evaluation, die zentral ausgeführt wird, bezieht sich allgemein auf die obligatorischen Veranstaltungen in der Lehre. Wer eine individuelle, dozierenden-zentrierte Evaluation erhalten möchte, hat die Möglichkeit, diese mittels einer in Stud.IP verfügbaren Vorlage selbständig zu planen. Diese Anleitung beschreibt das Vorgehen zur Einrichtung und Ausführung.

Stand: 2023-06-06

evaluation-studium@uni-rostock.de / studiendekanat@med.uni-rostock.de

Universitätsmedizin Rostock

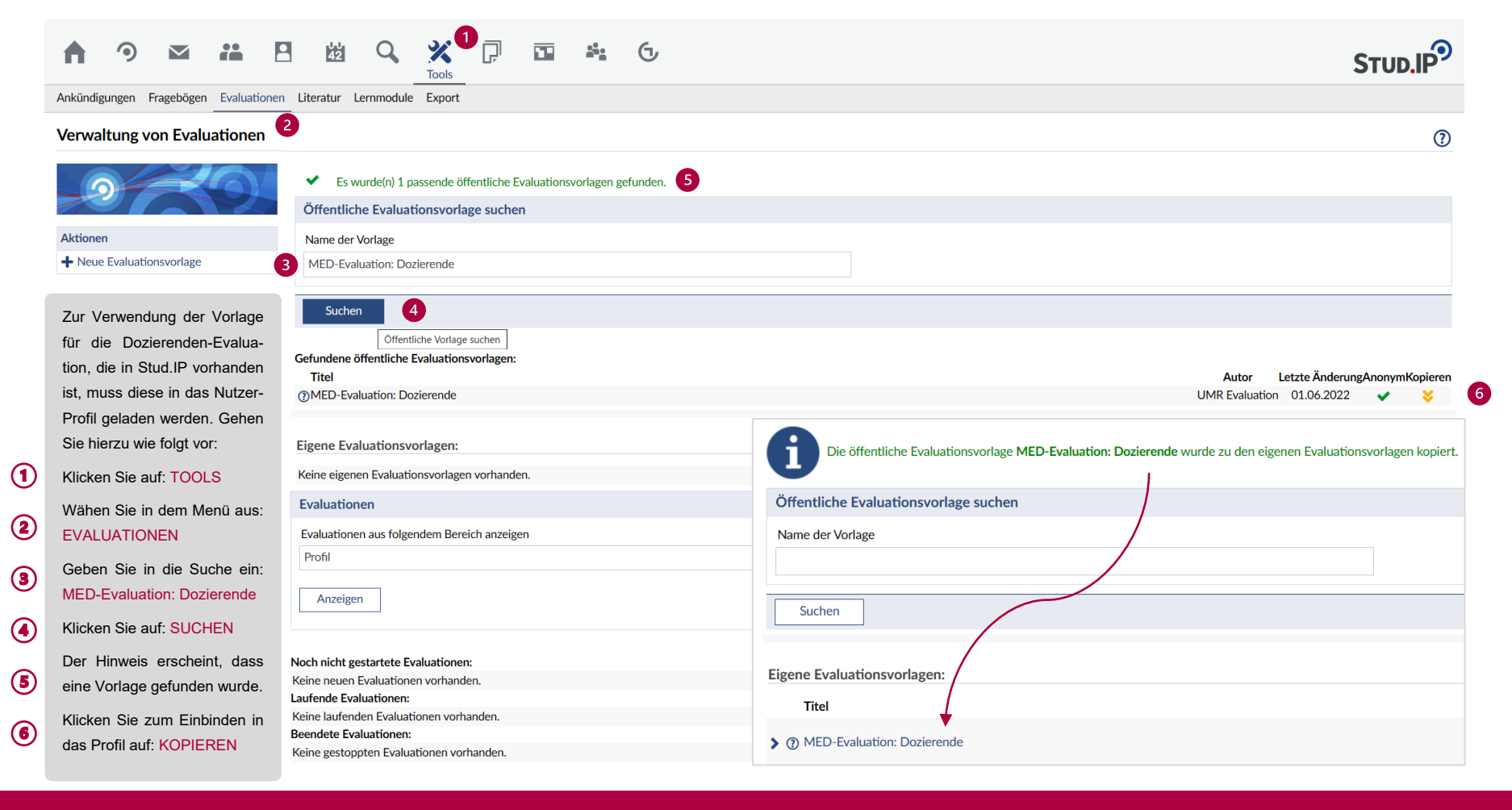

## STUD.IP: DOZIERENDEN-EVALUATION | SCHRITT 1: VORLAGEN-IMPORT

### Universitätsmedizin Rostock

#### 

Ankündigungen Fragebögen Evaluationen Literatur Lernmodule Export

#### Verwaltung von Evaluationen

1

2

3

| 9 6                                                                                                    | Öffentliche Evaluationsvorlage suchen   |                                                                                         |
|----------------------------------------------------------------------------------------------------|-----------------------------------------|-----------------------------------------------------------------------------------------|
|                                                                                                    | Name der Vorlage                        |                                                                                         |
| Aktionen                                                                                                    |                                         |                                                                                         |
| ✤ Neue Evaluationsvorlage                                                                                                    |                                         |                                                                                         |
|                                                                                                    | Suchen                                  |                                                                                         |
| Die in das Nutzer-Profil einge-                                                                                                    |                                         |                                                                                         |
| bundene Vorlage lässt sich                                                                                                    | Eigene Evaluationsvorlagen:             |                                                                                         |
| von dort aus einfach und                                                                                                    | Titel                                   | Freigeben Bearbeiten Löschen                                                            |
| schnell zeitlich planen und                                                                                                    |                                         |                                                                                         |
| einzelnen bzw. mehreren Ver-                                                                                                    |                                         | Copie erstellen Bearbeiten Loschen                                                      |
| anstaltungen zuordnen.                                                                                                    | Einstellungen zur Start- und Endzeit: ① |                                                                                         |
| Klicken Sie auf: VORLAGE<br>Nehmen Sie die Einstellungen<br>vor: ANFANG / ENDE<br>Die Vorlage ist in die Veran-<br>staltung zu: KOPIEREN<br>Klicken Sie abschließend auf:<br>ÜBERNEHMEN<br>Die Dozierenden-Evaluation<br>ist damit geplant und in der<br>Veranstaltung angelegt, siehe<br>eingeblendeter Hinweis. | Anfang                                  | Ende  manuell beenden  Endzeitpunkt: 07 . 07 . 2023 um 00 : 00 Uhr  Zeitspanne 2 Wochen |

## STUD.IP: DOZIERENDEN-EVALUATION | SCHRITT 2: PLANUNG

Universitätsmedizin Rostock

?

#### 

Ankündigungen Fragebögen Evaluationen Literatur Lernmodule Export

#### Verwaltung von Evaluationen

(1)

(2)

3

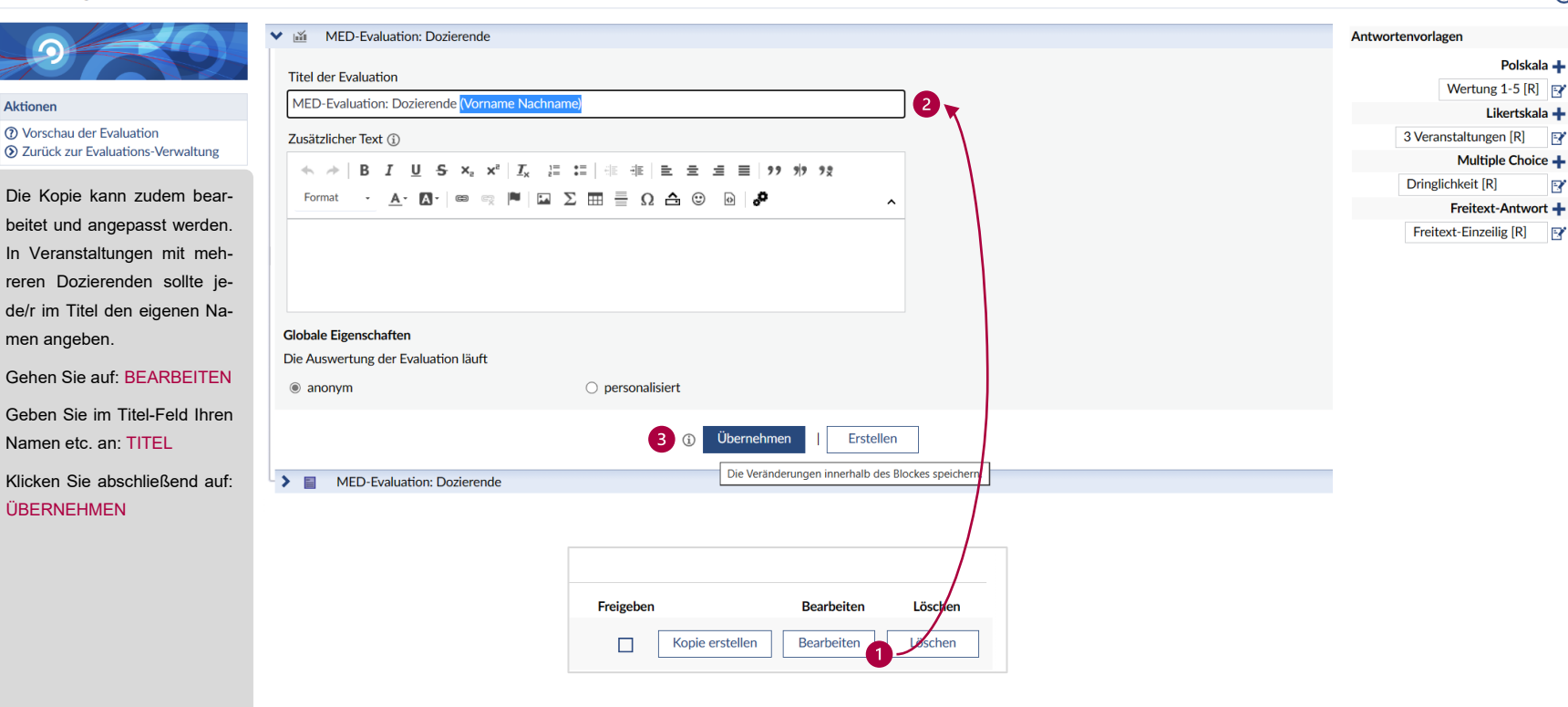

STUD.IP: DOZIERENDEN-EVALUATION | SCHRITT 3: BEARBEITUNG

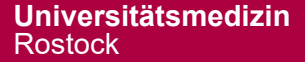

?

STUD.IP

| A 🤊 🖬 📇 🗄                                                                                                    | 3 凶 🤇 💥 🖓 🖬 🏝 🕞                                                                                                | ഷ് Stud.IP Online-Evaluation                                                                                          |                                                                                    |         |  |
|----------------------------------------------------------------------------------------------------|----------------------------------------------------------------------------------------------------|----------------------------------------------------------------------------------------------------|------------------------------------------------------------------------------------|---------|--|
| Veranstaltungen                                                                                                    |                                                                                                    | Die Teilnahme ist anonym.                                                                                             | ×                                                                                  | 310D.IP |  |
| Ubersicht Verwaltung Forum Teilnehmende Dateien Ablaufplan Literatur Wiki Kalender Lernmodule Mehr<br>Mentoring-Konzept - Kurzinfo |                                                                                                    | Der Endzeitpunkt dieser Evaluation steht noch nicht fest.<br>Mit ** gekennzeichnete Fragen müssen beantwortet werden. |                                                                                    |         |  |
|                                                                                                    |                                                                                                    | 1. MED-Evaluation: Dozlerende                                                                                         |                                                                                    | 0       |  |
|                                                                                                    | Grunddaten                                                                                                    | 1. Konzept<br>Der/Die Dozierende                                                                                      |                                                                                    |         |  |
|                                                                                                    | Zeit / Veranstaltungsort<br>Die Zeiten der Veranstaltung stehen nicht fest.                                    |                                                                                                    | trifft<br>vollständig trifft zu zu nicht zu zu zu zu                               |         |  |
| Kurzinfo                                                                                                    | Erster Termin<br>Die Zeiten der Veranstaltung stehen nicht fest.<br>LeiterInnen                                | ist nach einer nachvollziehbaren Gliederung vorgegangen.                                                              | Zu         Intert Zu           O         O         O         O         O         O |         |  |
| Details                                                                                                    |                                                                                                    | hat die Lernziele nachvollziehbar kommuniziert.                                                                       | 0 0 0 0 0 0                                                                        |         |  |
|                                                                                                    | Clemens Langer                                                                                                 |                                                                                                    | <b></b>                                                                            |         |  |
| Die Evaluation lässt sich über                                                                                                    |                                                                                                    |                                                                                                    |                                                                                    | + 2     |  |
| die zugeordnete Veranstal-                                                                                                    | Es sind keine aktuellen Ankündigungen vorhanden. Um neue Ankündigungen zu erste                                | llen, klicken Sie rechts auf das Plus-Zeichen.                                                                        |                                                                                    |         |  |
| tung auch administrieren. Der                                                                                                    |                                                                                                    |                                                                                                    |                                                                                    |         |  |
| Ergebnis-Bericht mit der Aus-                                                                                                    | <b>齒</b> Termine                                                                                               |                                                                                                    |                                                                                    |         |  |
| wertung lässt sich dort finden                                                                                                    | Es sind keine aktuellen Termine vorhanden. Um neue Termine zu erstellen, klicken Sie rechts auf die Zahnräder. |                                                                                                    |                                                                                    |         |  |
| und abspeichern.                                                                                                    | LE Evaluationen                                                                                                |                                                                                                    |                                                                                    | B       |  |
| Gehen Sie auf: ÜBERSICHT                                                                                                    | * MED Evolution: Dozierende                                                                                    |                                                                                                    | Clemens Longer   01.06.200                                                         | o2.⊉    |  |
| Klicken Sie unter Evaluatio-                                                                                                    | VIED-Evaluation. Bozierende                                                                                    |                                                                                                    | 4                                                                                  |         |  |
| nen auf den jeweiligen: TITEL                                                                                                    | Anzeigen 3                                                                                                    | Evaluations-Auswertung                                                                                                | PDF-Export   Druckansicht »                                                        | Ţ       |  |
| Zur Ansicht der Evaluation                                                                                                    |                                                                                                    | MED-Evaluation: Dozierende                                                                                            | 5 🗋 Link in neuem Tab öffnen                                                       |         |  |
| klicken Sie auf: ANZEIGEN                                                                                                    |                                                                                                    | Diese Evaluation ist folgenden Bereicher                                                                              | Link in neuem Fenster öffnen                                                       |         |  |
| Dia Auswortung findan Sia                                                                                                    |                                                                                                    | Veranstaltung: Mentoring-Konzept                                                                                      |                                                                                    |         |  |
| per Klick auf: SYMBOI                                                                                                    |                                                                                                    |                                                                                                    | G= Link kopieren                                                                   |         |  |
|                                                                                                    | Fragebögen                                                                                                    | 0 leilnehmende insgesamt. Die leilnahme v                                                                             | war anonym.                                                                        | + 🕑     |  |
| Vvanlen Sie zum Download in                                                                                                    | Es sind keine Fragebögen vorhanden. Um neue Fragebögen zu erstellen, klicken Sie rechts auf das Plus.          |                                                                                                    | 区 Teilen                                                                           |         |  |
| der Ubersicht: PDF-EXPORT                                                                                                    | Abgelaufene Fragebögen einblenden                                                                              |                                                                                                    | <ul> <li>Citavi Picker</li> </ul>                                                  |         |  |
|                                                                                                    |                                                                                                    |                                                                                                    | - Untersuchen                                                                      |         |  |

# STUD.IP: DOZIERENDEN-EVALUATION | SCHRITT 4: AUSWERTUNG

## Universitätsmedizin Rostock